# 感谢您购买华为 E5 无线数据终端(以下简称为 E5)。

#### 说明:

- E5 支持的功能和外观以购买的产品为准,图片仅供参考。产品选择的详细信息, 请咨询您的运营商。
- 本手册介绍了 E5 的基本操作。对 E5 管理参数进行配置的操作,请参见管理程序 或管理网页的帮助信息。
- E5长时间工作会导致局部环境温度升高,使E5产生发热现象,此时E5会通过自动关机或断开网络连接进行安全预防。当出现这种情况时,请将E5置于通风的空间中充分散热,然后正常开机使用。

# 了解您的 E5

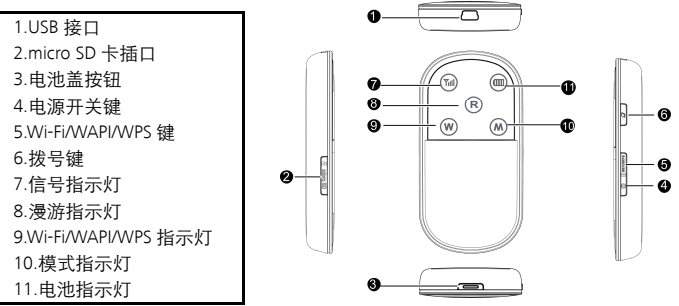

- Wi-Fi: Wireless Fidelity (无线保真)
- WAPI: WLAN Authentication and Privacy Infrastructure (无线局域网鉴别与保密基础架构)
- WPS: Wi-Fi Protected Setup (Wi-Fi 保护设置)

| 指示灯            | 状态                                        |
|----------------|-------------------------------------------|
| Tall           | • 红灯常亮:用户识别卡不在位或故障,或 PIN 码校验失败,或无         |
|                | 信号。                                       |
|                | <ul> <li>黄灯常亮:信号强度较弱。</li> </ul>          |
|                | <ul> <li>绿灯常亮:信号强度很好。</li> </ul>          |
| R              | <ul> <li>灯灭: E5 没有漫游。</li> </ul>          |
|                | • 红灯常亮: E5 正处于漫游状态。                       |
| W              | • 灯灭: Wi-Fi/WAPI/WPS 未被激活。                |
|                | <ul> <li>蓝灯常亮: Wi-Fi/WAPI 被激活。</li> </ul> |
|                | • 蓝灯快闪: WPS 被激活。                          |
| $(\mathbb{R})$ | • 灯灭:无网络服务。                               |
|                | <ul> <li>绿灯快闪:正在拨号。</li> </ul>            |
|                | • 绿灯慢闪:注册到 2G 网络。                         |
|                | • 绿灯常亮:建立 2G 数据业务连接。                      |
|                | • 蓝灯慢闪:注册到 3G 网络。                         |

| 指示灯 | 状态                                                |
|-----|---------------------------------------------------|
|     | • 蓝灯常亮:建立 3G 数据业务连接。                              |
|     | • 红灯快闪: 电池电量太低需要马上充电, 否则 E5 会自动关机。                |
|     | <ul> <li>红灯常亮:电池电量较弱。</li> </ul>                  |
|     | <ul> <li>绿灯常亮:电池电量充足。</li> </ul>                  |
|     | <ul> <li>慢闪:电池正在充电。如果指示灯为红色,则电量太低不能开机,</li> </ul> |
|     | 直到灯变绿时可正常开机。                                      |

## 安装用户识别卡和电池

**注意:**请勿使用任何非配套此型号、非标准的用户识别卡, 否则将会损坏您的 E5。

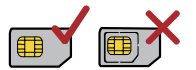

按照图示方向将有切角的一侧朝左上方,将用户识别卡放在入口处,然后滑入卡槽。

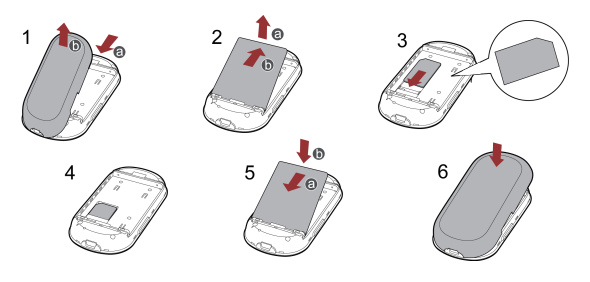

## 通过 Wi-Fi/WAPI 接入因特网

**说明:**默认情况下,E5已按运营商需求对管理参数完成预置,您可以按如下步骤快速 接入因特网。如何配置管理参数,请参见管理程序或管理网页的帮助信息。

第 1 步:开启 E5 第 2 步:建立 Wi-Fi/WAPI 连接 第 3 步:接入因特网

#### 1. 开启 E5

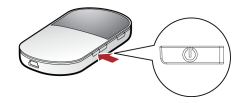

2. 建立 Wi-Fi/WAPI 连接(以安装 Windows® XP 的计算机为例)

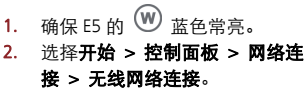

**说明:**建立 Wi-Fi/WAPI 连接前,必须确保 计算机配有无线网卡。如果计算机显示存 在无线网络连接则无线网卡可用。否则, 您需要检查您的无线网卡是否正常工作。

- 单击查看可用的无线网络,显示无线 网络连接的列表。
- 选择与 E5 的 SSID 一致的无线网络连接,并单击 <sup>连接</sup> 。

说明:

• 如果无线网络连接已开启了安全机

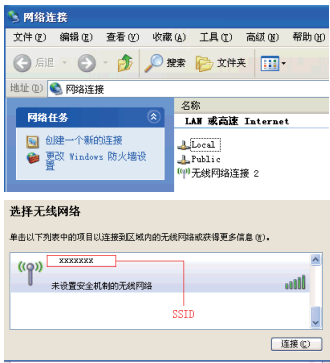

制,您需要输入正确的网络密钥。

#### SSID 和密码打印在 E5 标签上。

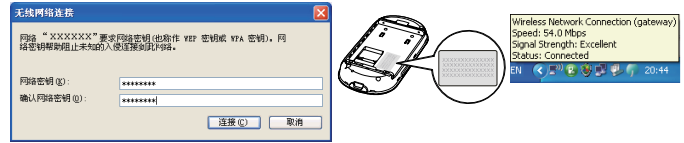

等待片刻,计算机屏幕右下角会显示无线网络连接的图标。此时,无线网络连接成功。

#### 3. 接入因特网

当 E5 与客户端建立连接后,您可以通过以下方式接入因特网。

注意:请根据网络资费的情况,选择适合的因特网连接模式。例如,如果您使用的网 络服务是以网络连接时间来计费,建议您选择**手动**连接模式。网络资费的详情请咨询 您的运营商。

| 模式 | 操作                                                                                                    |
|----|----------------------------------------------------------------------------------------------------|
| 按需 | 开机后,如果有数据传输时,E5 会自动连接到因特网;如果一段时间内<br>没有数据传输时,E5 会自动账开网络连接                                                                        |
| 手动 | 次件数据(初期), 25 安自初前) / 网络建技家       长按     , M 先闪烁, 后常亮, 网       络连接成功。然后, 您可以正常使用因特网       业务。       长按     , 面到       魚皮, 网络连接断开。 |
|    | <b>说明:</b> 您也可以登录管理程序或管理网页后,按照界面提示连接或断开<br>网络。                                                                                   |
| 自动 | 开机后,不管是否存在数据传输,E5 均会自动连接到因特网。                                                                                                    |

#### 说明:

- 您可以登录管理网页选择因特网连接的模式。
- 如果 E5 通过 USB 线与 PC 机连接时, 您只能手动建立或断开网络连接。

- 如果 E5 进入漫游网络时, E5 会自动断开已经建立的网络连接;在漫游网络中, 您只能通过 2 建立或断开网络连接。
- 在按需或自动连接模式下, 27 将不能使用。

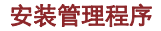

不同的操作系统下,安装过程略有不同, 这里以 Windows<sup>®</sup> XP 操作系统为例进行说 明。如果实际操作与下文描述有区别,请 遵照具体的安装提示信息。

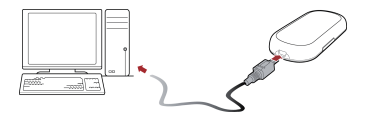

1. 开启 E5。

- 2. 使用配套的数据线将 E5 和计算机连接起来。
- 3. 安装程序自动运行。弹出欢迎界面。

**说明:**如果自动安装程序没有响应,可在驱动路径下找到安装文件后,双击安装文件运行程序。

- 4. 遵照具体的安装提示信息完成安装向导。
- 5. 安装完成后,管理程序的快捷图标将在计算机桌面上显示。

管理程序自动启动。之后每次当 E5 连接到计算机时,管理程序都会自动启动。
 说明:您也可以双击桌面上的快捷图标,启动管理程序。

## 登录管理网页

- 1. 确保 E5 与 Wi-Fi/WAPI 设备或计算机连接正常。
- 2. 打开网络浏览器,在地址栏中输入 http://192.168.1.1 并进入。
- 3. 输入密码,单击**登录**。
- 管理员:享有查看和修改配置的权限。默认密码是 admin。

**说明:** 当 E5 通过数据线与计算机连接时,如果管理网页无法访问,则启动管理程序后 再打开管理网页,即可正常访问。

# 日常使用

## 为电池充电

说明:如果电池长时间未使用,请在使用前先充电一段时间。

## 方法 1: 使用电源适配器充电

#### 注意:

 必须使用 E5 制造商提供的配套此型号使用的原装电 源适配器。如果使用任何非配套此型号,由其他制 造商或代理商提供的适配器,都有可能影响 E5 的使 用性能或导致危险,违反 E5 的保修条款以及国家关 于通信终端产品的相关规定。

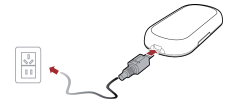

 电源适配器为可选配件。如果包装盒中没有电源适配器,请联系运营商购买与 E5 配套的电源适配器。

## 方法 2: 通过连接计算机充电

使用配套的数据线将 E5 和计算机连接起来。

## 省电模式

如果一段时间内对 E5 未进行任何操作,则指示灯熄灭。 默认情况下,如果 10 分钟内无数据传输,则 E5 进入休眠状态。

- 在休眠状态下,按任意键可以唤醒 E5,此时指示灯变亮。
- 在休眠状态下,Wi-Fi/WAPI 会自动关闭。此时,需要通过 WIFI/WPS 重新激活 Wi-Fi/WAPI。

## 激活 Wi-Fi/WAPI

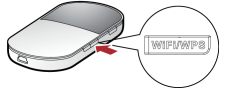

E5 开机后, Wi-Fi/WAPI 默认为开启状态。 长按 [WiFi/WPS] 直到 (W) 蓝色常亮, Wi-Fi/WAPI 被激活。 说明:长按 [WiFi/WPS] 直到 (W) 熄灭, Wi-Fi/WAPI 被关闭。

#### 建立 WPS 连接

如果与 E5 连接的客户端设备支持 WPS,则网络密钥可以自动生成,不用手动输入。 WPS 连接的操作步骤如下。

1. 开启 E5。

- 2. 开启与 E5 连接的客户端设备。
- 3. 激活 E5 的 WPS。

**·说明:** Wi-Fi/WAPI 被激活后,长按 **WiFi/WPS** , 当 <sup>●</sup> 先熄灭,然后蓝色快闪时,E5 的 WPS 被激活。

4. 激活客户端设备的 WPS。

说明:客户端设备的具体操作,请参见客户端设备的用户指导。

## 建立 WAPI 连接

E5 支持 Wi-Fi 和 WAPI 两种无线局域网模式。如果网络和客户端设备均支持 WAPI,您可以登录管理网页并设置无线局域网模式为 WAPI,然后通过 WAPI 接入因特网。

### 校验 PIN 码

如果 PIN 码校验功能开启,请登录管理页面并点击**拨号**,根据提示在对应位置输入正确的 PIN 码。PIN/PUK 码随用户识别卡一起由您的运营商提供,详情请咨询您的运营商。如何登录管理页面请参见"登录管理网页"。

## 多设备接入

Wi-Fi/WAPI 设备或计算机都可以通过 E5 接入因特网。连接的具体步骤取决于 Wi-Fi/WAPI 设备或计算机的操作系统,请遵照具体的提示信息进行操作。

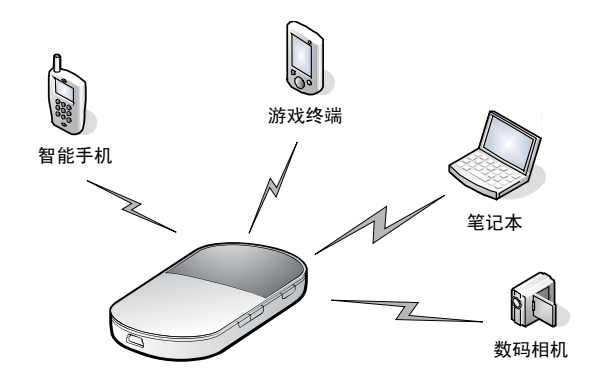

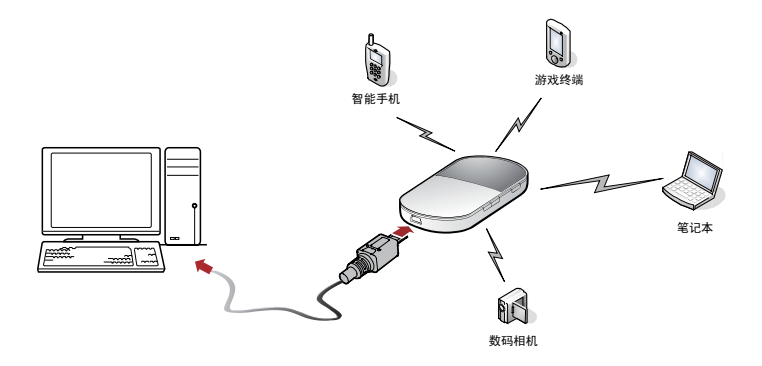

### micro SD 卡

- 打开 micro SD 卡插槽的插条, 插入 micro SD 卡。
- 2. 将 micro SD 卡完全插入插槽后,重新插回 插条。

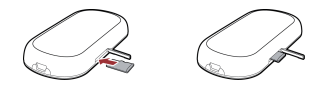

说明:

- micro SD 卡是可选配件。如果包装盒中没有 micro SD 卡,您可以自行选配。
- 取出 micro SD 卡时,将插条打开,轻按一下 micro SD 卡,卡会自动弹出。
- 在使用时不要移除 micro SD 卡。移除卡会危害到 E5 的良好性,卡中存储的资料 可能会丢失。

#### 恢复出厂设置

如果您忘记某些配置参数,您可以选择恢复出厂设置,对 E5 重新进行配置。 同时长按 [WIFIWPS] 和 [27] 直到指示灯全灭,出厂设置恢复成功。 **说明:**进行此操作后,E5中个人配置的参数全被删除,管理网页的所有配置均恢复到 出厂时的默认值。

#### 友情提示

如果您无法使用 E5 正常工作,请尝试以下方法:

- 查看管理程序或管理网页的帮助信息。
- 重启 E5。
- 恢复出厂设置。
- 咨询您的运营商。

#### 版权所有 © 华为技术有限公司 2011。 保留一切权利。

本资料仅供参考,不构成任何形式的承诺。

版本: V100R001\_03 部件编码: 31010BDA